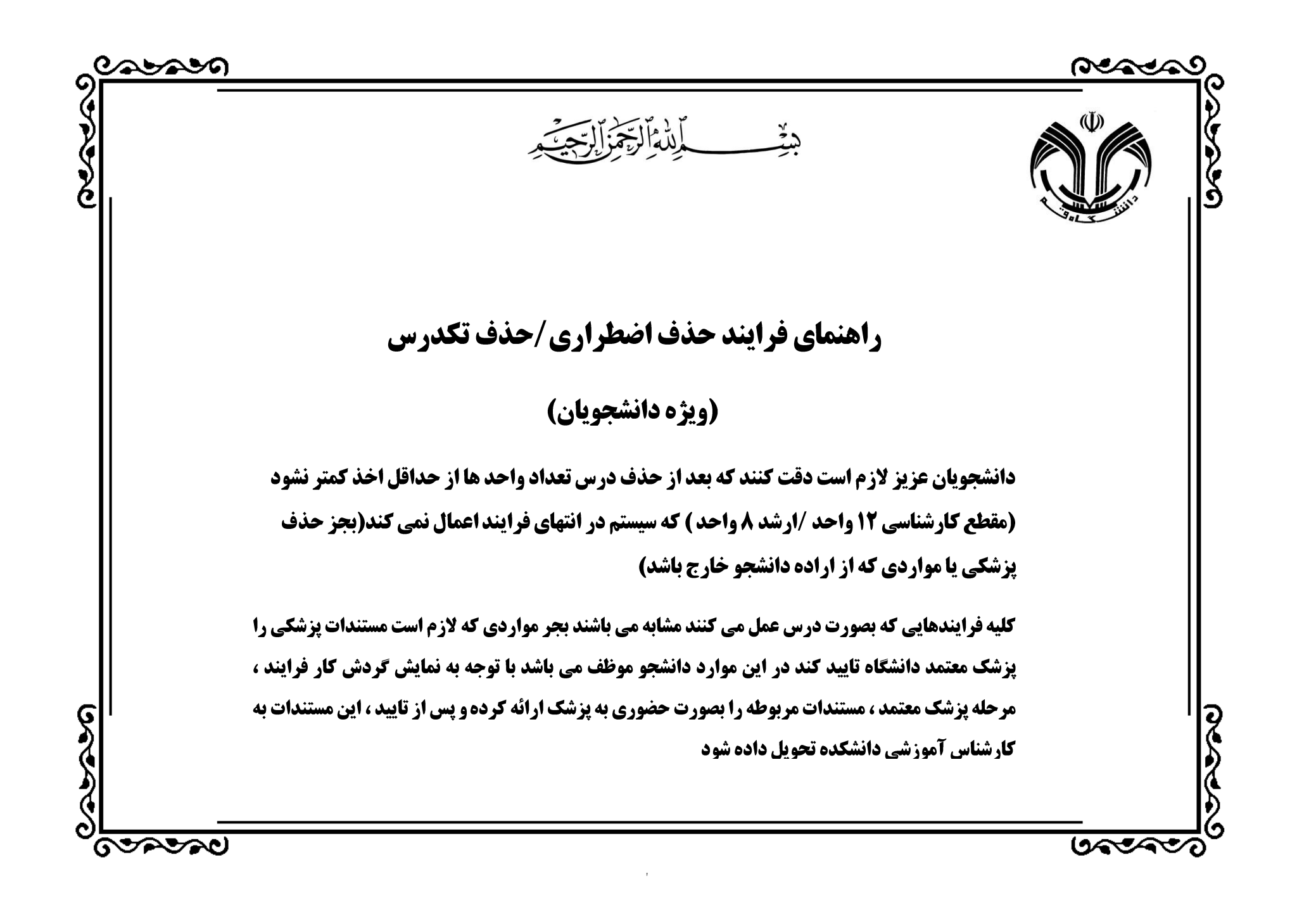

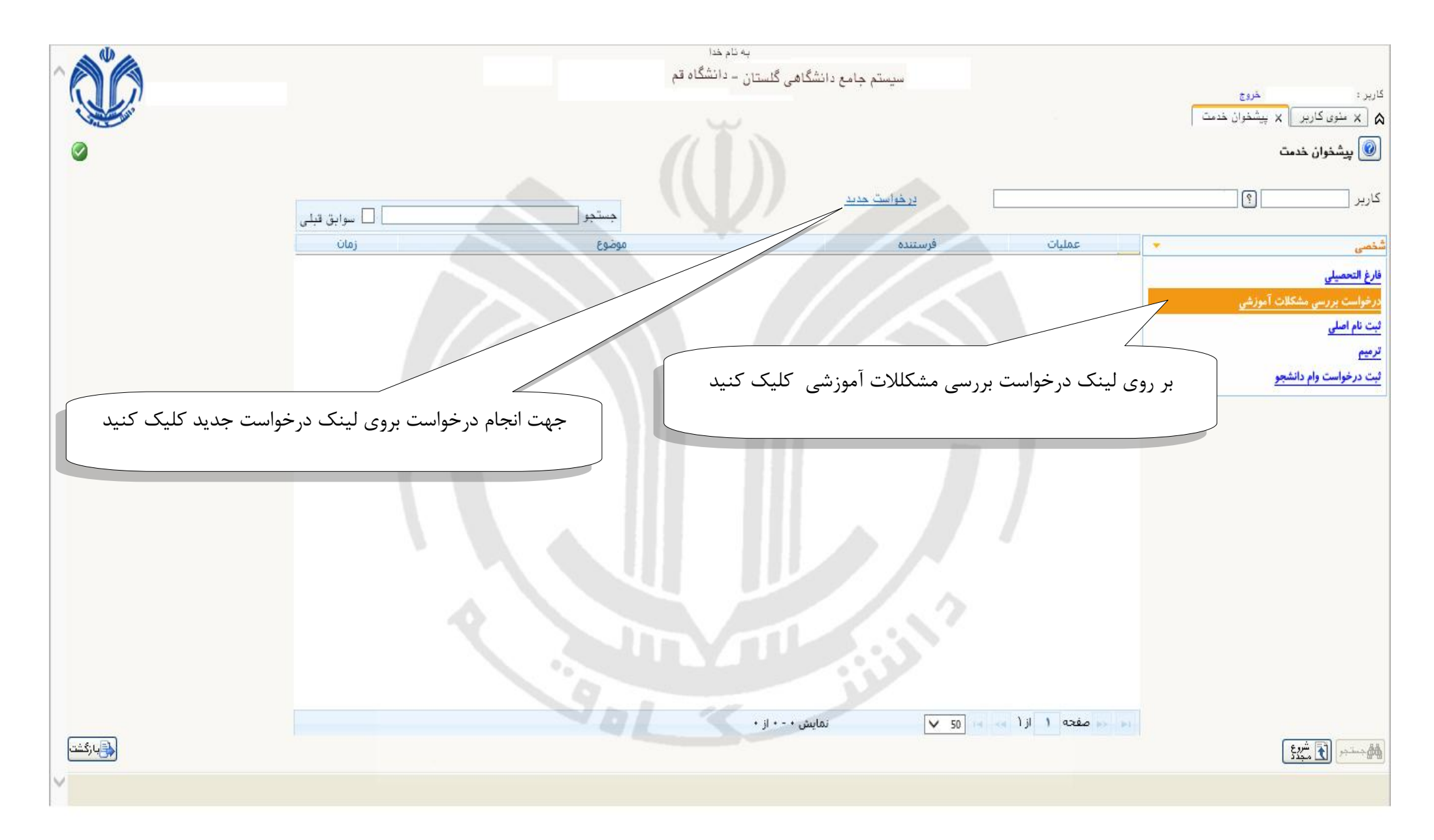

File Edit View Favorites Tools Help

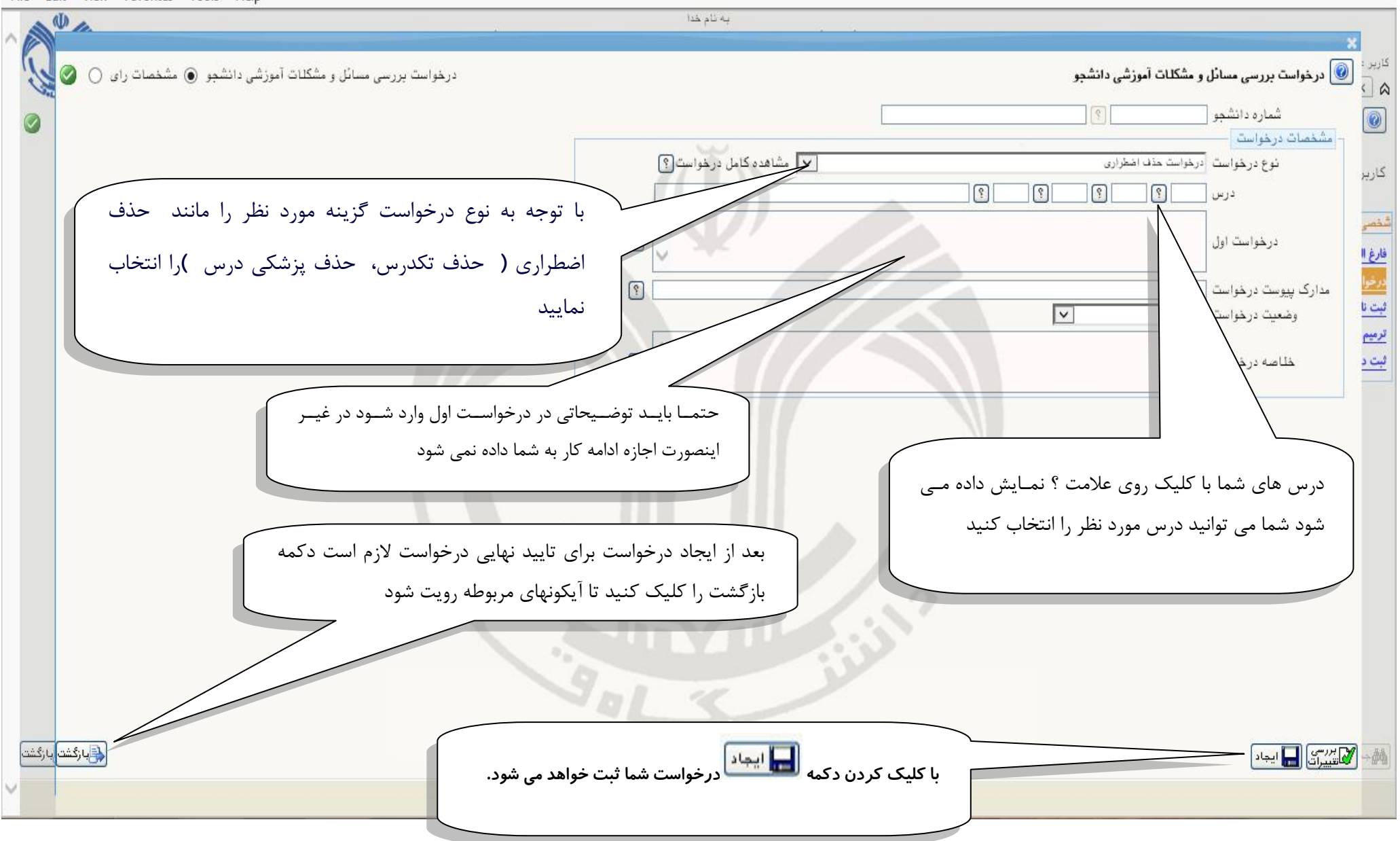

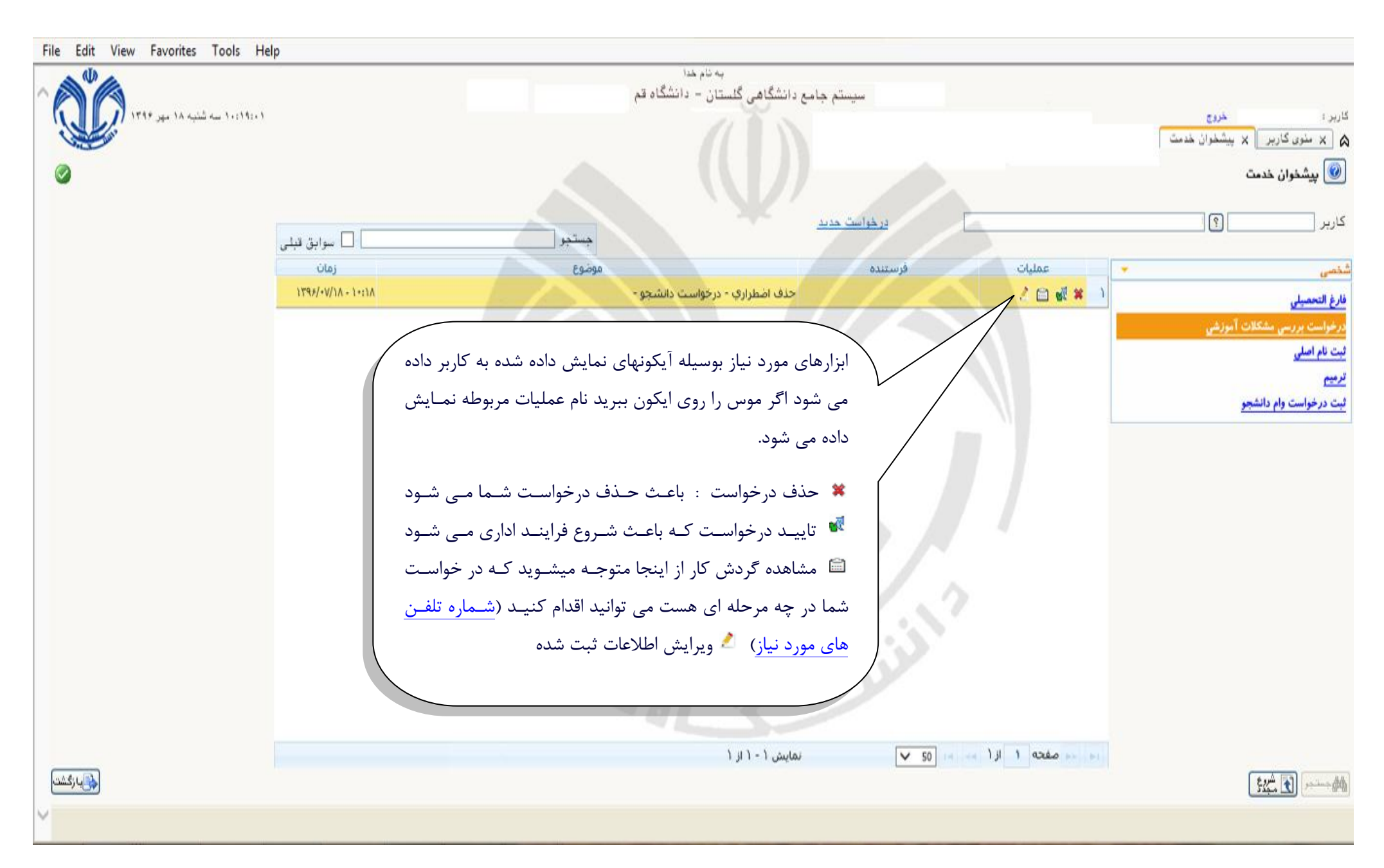

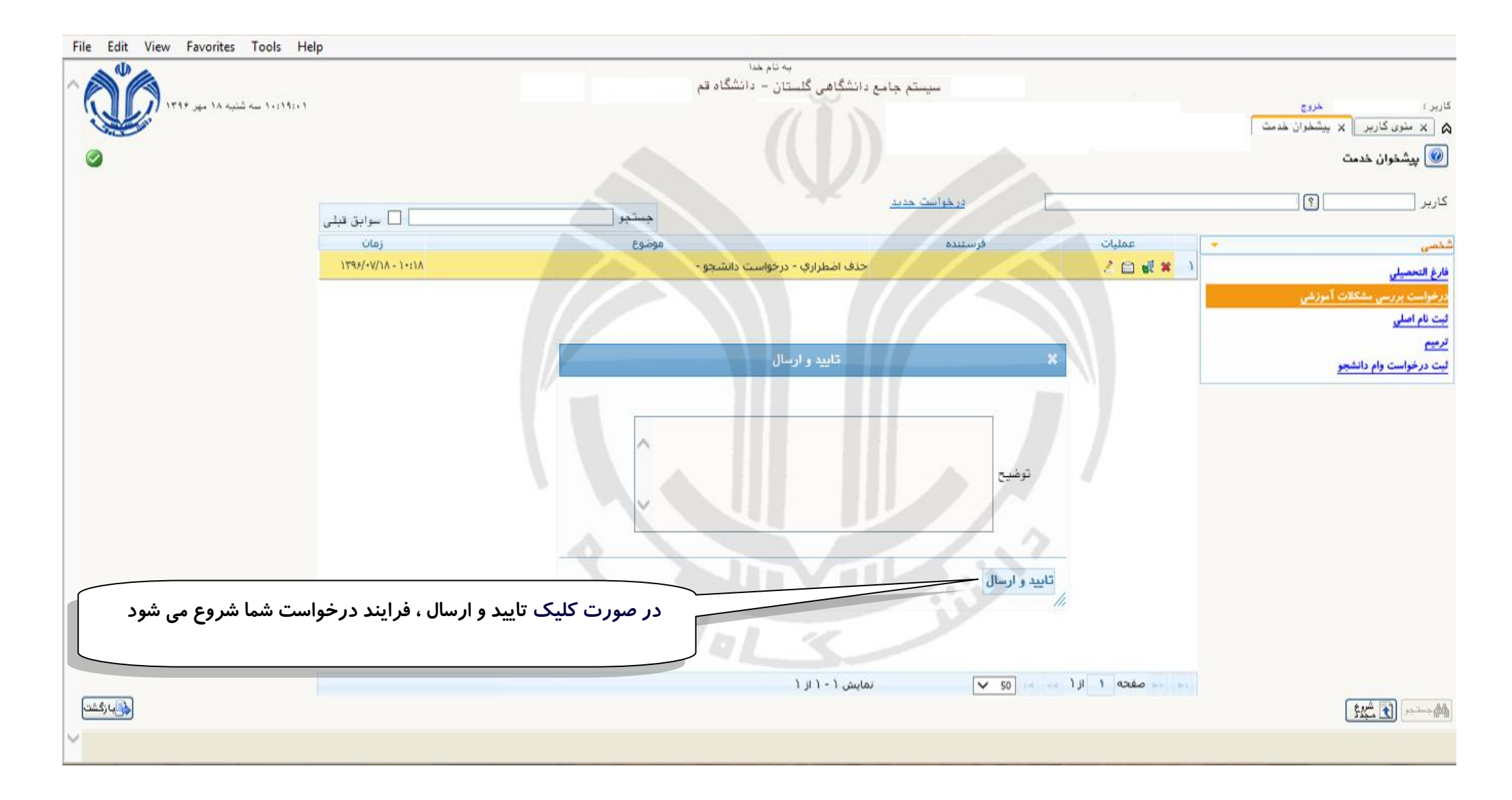

File Edit View Favorites Tools Help

| Υ                       |                                                            |                                                                                                    |                                                                                                    |                                                                                                    |                                                                                                    |
|-------------------------|------------------------------------------------------------|----------------------------------------------------------------------------------------------------|----------------------------------------------------------------------------------------------------|----------------------------------------------------------------------------------------------------|----------------------------------------------------------------------------------------------------|
|                         |                                                            | به ئام خدا                                                                                                    |                                                                                                    |                                                                                                    |                                                                                                    |
|                         | خان – دانشگاه قم                                           | سیستم جامع دانشگاهی گلس                                                                                                    |                                                                                                    |                                                                                                    |                                                                                                    |
|                         |                                                            | 0 0.1                                                                                                    |                                                                                                    |                                                                                                    | کارپر : خروج                                                                                                    |
|                         |                                                            |                                                                                                    |                                                                                                    |                                                                                                    | 🔉 🗙 منوی کاربر 🛛 🗙 پیشخوان خدمت                                                                                                    |
|                         |                                                            |                                                                                                    |                                                                                                    |                                                                                                    | 🔞 بېشخەن خەمت                                                                                                    |
|                         |                                                            |                                                                                                    |                                                                                                    |                                                                                                    |                                                                                                    |
|                         |                                                            | 1.00                                                                                                    |                                                                                                    |                                                                                                    |                                                                                                    |
| 🗌 سوايق قبل             | <u>جستجو</u>                                               |                                                                                                    | <u>a caeja ja</u>                                                                                                    |                                                                                                    |                                                                                                    |
|                         | Se les                                                     |                                                                                                    | A LE COL                                                                                                    | cillar .                                                                                                    |                                                                                                    |
| 19966-11/1 1.1114       | Carsin                                                     | ·                                                                                                    | et anno 1                                                                                                    |                                                                                                    | سحسی                                                                                                    |
| 11 WIN- 14 IN           | دانسجو -                                                   | حدف اصطراري - درخواست                                                                                                    |                                                                                                    |                                                                                                    | فارغ التحصيلي                                                                                                    |
|                         |                                                            |                                                                                                    |                                                                                                    |                                                                                                    | درخواست بررسي مشكلات آموزشي                                                                                                    |
| نی را برای شما فراهم مے | پیگیری مراحل انجام فرایند درخواس                           | هده گردش کار : امکان                                                                                                    | ايكون مشاه                                                                                                    |                                                                                                    | ثبت نام اصلی                                                                                                    |
|                         |                                                            |                                                                                                    |                                                                                                    |                                                                                                    | ترميم                                                                                                    |
|                         |                                                            |                                                                                                    |                                                                                                    |                                                                                                    | ثبت درخوا <mark>ست</mark> وام دانشجو                                                                                                    |
|                         | 15                                                         | A. E                                                                                                    | ALC: N                                                                                                    |                                                                                                    |                                                                                                    |
| تضيرات                  | حار                                                        | مساهده دردس<br>ننده مساقد م                                                                                                    | تاديخ ارسال                                                                                                    | تاريخ دريافت                                                                                                    |                                                                                                    |
|                         | د هدار شده الأم وم                                         |                                                                                                    | 1898/.V/14 - 1                                                                                                    | 1 1899/. 1/12 - 112                                                                                                    |                                                                                                    |
|                         | درجواسه دامیو دیپ                                          | .T                                                                                                    | 11 11 1 11 1                                                                                                    | 1899/. 1/12 - 11.1                                                                                                    |                                                                                                    |
|                         | ورسی دیپ<br>سی آموزشی دانشکده                              | دانشکده فنی و مهنده                                                                                                    |                                                                                                    | 11 47 49 10 13443                                                                                                    |                                                                                                    |
|                         |                                                            |                                                                                                    | 1                                                                                                    | _                                                                                                    |                                                                                                    |
|                         |                                                            |                                                                                                    |                                                                                                    |                                                                                                    |                                                                                                    |
|                         |                                                            |                                                                                                    |                                                                                                    |                                                                                                    |                                                                                                    |
|                         |                                                            |                                                                                                    |                                                                                                    |                                                                                                    |                                                                                                    |
|                         |                                                            |                                                                                                    |                                                                                                    |                                                                                                    |                                                                                                    |
|                         |                                                            |                                                                                                    |                                                                                                    |                                                                                                    |                                                                                                    |
|                         |                                                            |                                                                                                    |                                                                                                    |                                                                                                    |                                                                                                    |
|                         |                                                            |                                                                                                    |                                                                                                    |                                                                                                    |                                                                                                    |
|                         |                                                            |                                                                                                    |                                                                                                    |                                                                                                    |                                                                                                    |
|                         |                                                            | نمایش ۱ - ۱ از ۱                                                                                                    | ✓ 50 (4 km)                                                                                                    | اه 🛹 صفحه ۱ از                                                                                                    |                                                                                                    |
|                         |                                                            |                                                                                                    |                                                                                                    |                                                                                                    | E 200 💦 مروع                                                                                                    |
|                         |                                                            |                                                                                                    |                                                                                                    |                                                                                                    | ۳۳ ۲۰۰۰ لک مجدد                                                                                                    |
|                         |                                                            |                                                                                                    |                                                                                                    |                                                                                                    |                                                                                                    |
|                         | ۲ سوابق قبلی<br>زمان<br>نی را برای شما فراهم مے<br>توضيحات | م<br>تان - دانشگاه قم<br>جستبو استی اسوابق قبلی<br>موضوع (مان<br>ییگیری مراحل انجام فرایند درخواستی را برای شما فراهم می<br>پیگیری مراحل انجام فرایند درخواستی را برای شما فراهم می<br>وزش تایید کارشناس<br>می آموزش دانشکده | به تایم دان<br>سیستم جامع دانشگاهی گاستان - دانشگاه قم<br>بیس<br>میس<br>حلف انفلزاری - درخواست دانشجو - موضوع دمان<br>مدده گردش کار : امکان پیگیری مراحل انجام فرایند درخواستی را برای شما فراهم می<br>مدده گردش کار : امکان پیگیری مراحل انجام فرایند درخواستی را برای شما فراهم می<br>مدده گردش کار : امکان پیگیری مراحل انجام فرایند درخواستی ابرای شما فراهم می<br>دانشگذه نش و مهندس آموزشی دانشگذه<br>دانشگذه نش و مهندس آموزشی دانشگذه | به تام خا<br>سیستم جامع دانشگاهی گلستان - دانشگاه قم<br><u>بیشور اوران مرابع داشتگاهی گلستان - دانشگاه قم</u><br><u>بیشور اوران مرابع در اوران مرابع اوران مرابع اوران می اوران شما قراهم می</u><br><u>ایکون مشاهده گردش کار : امکان پیگیری مراحل انجام قرایند درخواستی را برای شما قراهم می</u><br><u>ایکون مشاهده گردش کار : امکان پیگیری مراحل انجام قرایند درخواستی را برای شما قراهم می</u><br><u>ایکون مشاهده گردش کار : امکان پیگیری مراحل انجام قرایند درخواستی را برای شما قراهم می</u><br><u>ایکون مشاهده گردش کار : امکان پیگیری مراحل انجام قرایند درخواستی را برای شما قراهم می</u><br><u>ایکون مشاهده گردش کار : امکان پیگیری مراحل انجام قرایند درخواستی را برای شما قراهم می</u><br><u>ایکون مشاهده کردش کار : امکان پیگیری مراحل انجام قرایند درخواستی را برای شما قراهم می</u><br><u>ایکون مشاهد می می می می می می مراحل می وضعیت توضیعات</u><br><u>ایکون مشاهد می می می می می می می می می می می می می </u> | به تابيدا<br>سیستم جامع دانتگاهی گلستان - دانتگاه تم<br>بینوایت حدد<br>بینوایت حدد<br>بینوایت دریان<br>ا ب عملیات فرستده<br>ایکون مشاهده گردش کار : امکان پیگیری مراحل انجام فرایند در خواستی را برای شما فراهم مو<br>ایکون مشاهده گردش کار : امکان پیگیری مراحل انجام فرایند در خواستی را برای شما فراهم مو<br>ایکون مشاهده گردش کار : امکان پیگیری مراحل انجام فرایند در خواستی را برای شما فراهم مو<br>دریان تاریخ دریانت<br>ایز خواست دارید از این الاز این الاز کنان<br>ایز خواست دریان الاز این الاز کنان<br>ایز گرداری دانتگاه دلی و میدری<br>ایز گردی دانتگاه دای و میدری<br>ایز گردی دانتگاه دای و میدری<br>ایز گری دانتگاه<br>ایز کار دانتگاه دای و میدری<br>ایز گردی دانتگاه دای و میدری<br>ایز گردی دانتگاه دای و میدری<br>ایز گردی دانتگاه دای و میدری<br>ایز گردی دانتگاه دای و میدری<br>ایز گردی دانتگاه دای و میدری<br>ایز گردی دانتگاه دای و میدری<br>ایز گردی دانتگاه دای و میدری<br>ایز گردی داری دانتگاه دای و میدری<br>ایز گردی دار از این از این دانتگاه دای و میدری<br>ایز گردی داری داران<br>ایز گردی داری دارا این دارا دارا دارا<br>داری دارا دارا دارا دارا دارا دارا دارا |

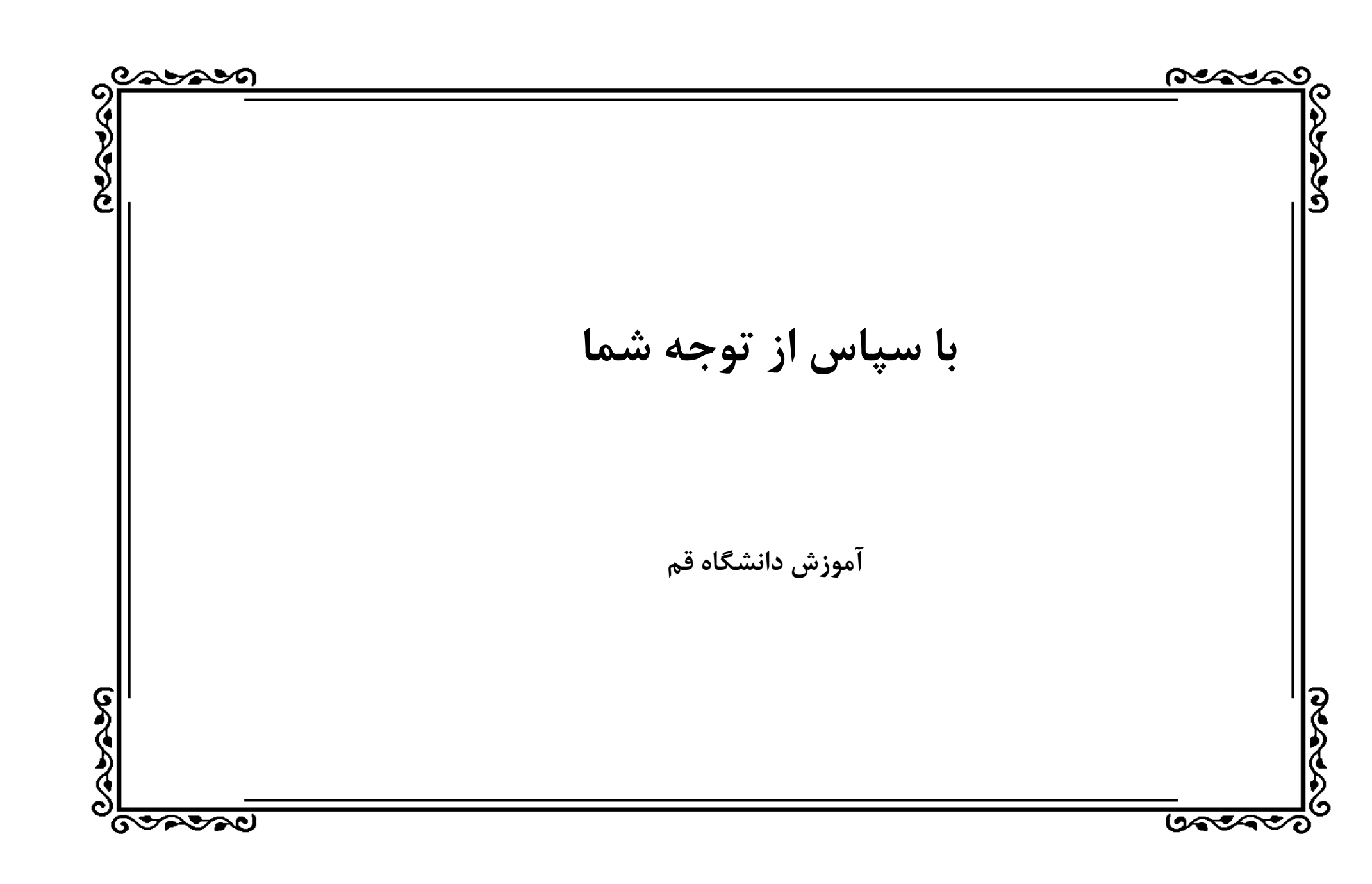